# 利用radio傳送數據至wifi:bit再上傳至 thingspeak

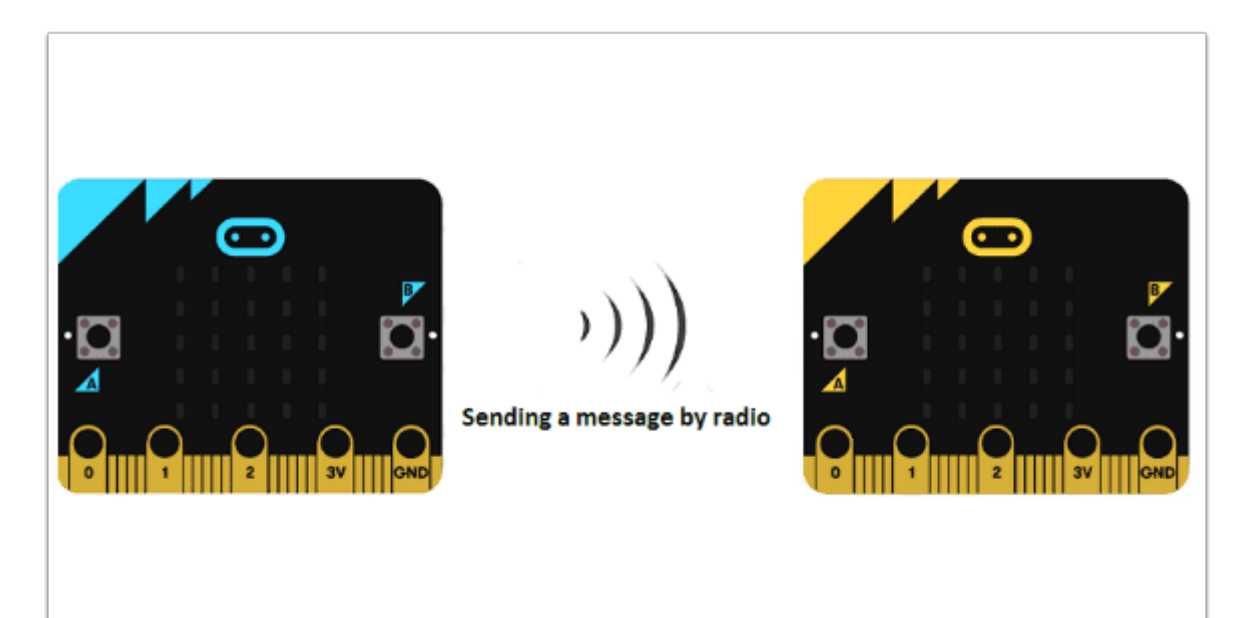

wifi:bit 的定位為簡單IoT extension board 供電較弱亦不設易接駁的Pins(腳位), 因而在收集數據 和輸出(Output)略受限制,為了解決以上問題可以多用一隻micro:bit 收集數據並至radio形式傳送 數據至wifi:bit再透過互聯網上傳到Thingspeak等的雲端。

## 所需材料:

micro:bit x 2

wifi:bit x 1

Sensor + extension board x 1 (如需要)

🦷 這次我們先以簡單的 micro:bit light level 作示範

**編程教學**:

#### micro:bit A (發送數據):

編程概覽:

| on start        |   |  | on button A 🔹 pressed         |
|-----------------|---|--|-------------------------------|
| radio set group | 1 |  | show number light level       |
|                 |   |  | radio send number light level |
|                 |   |  | + +                           |

♀ 在傳接訊號時,兩者都需在同一個 radio group上。

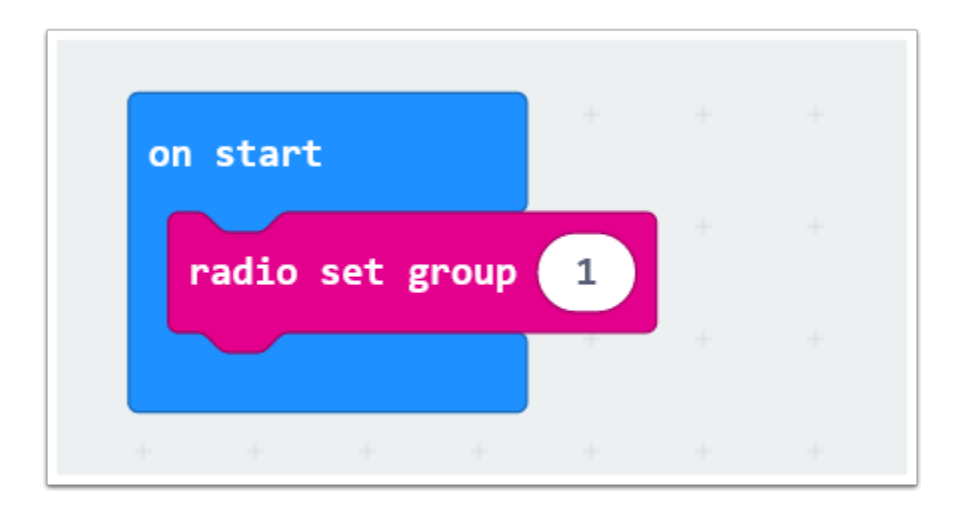

使用radio set group 1 將 radio group 設成 1, micro:bit B 亦需這樣做。

♀ 在 On start 時加入 radio group 的原因是這能確保接下來的所有編程都能以radio 傳接。

| on button A 🔻 pressed 🖡 🕌     |     |
|-------------------------------|-----|
| show number light level       | + · |
| radio send number light level | + · |
| + +                           |     |

♀ 利用「On Button A pressed」的目的是給予一個 Input 用家決定何時傳送 light level 數據

show number 目的是顯示當前所收集的數據,亦能確保數據有傳送出去!

由於這次要傳送的是數據所以需使用「radio send number」, light level 則是需傳送出去的數據 (number), light level 可在「Input」中找到。

### micro:bit B(wifi:bit) 上傳數據:

是次教學只會注重在接收radio訊號及上傳數據的編程上;
 關於如何設置 ThingSpeak 可看: ThingSpeak使用教學(wifibit ver.)

#### 連接至互聯網:

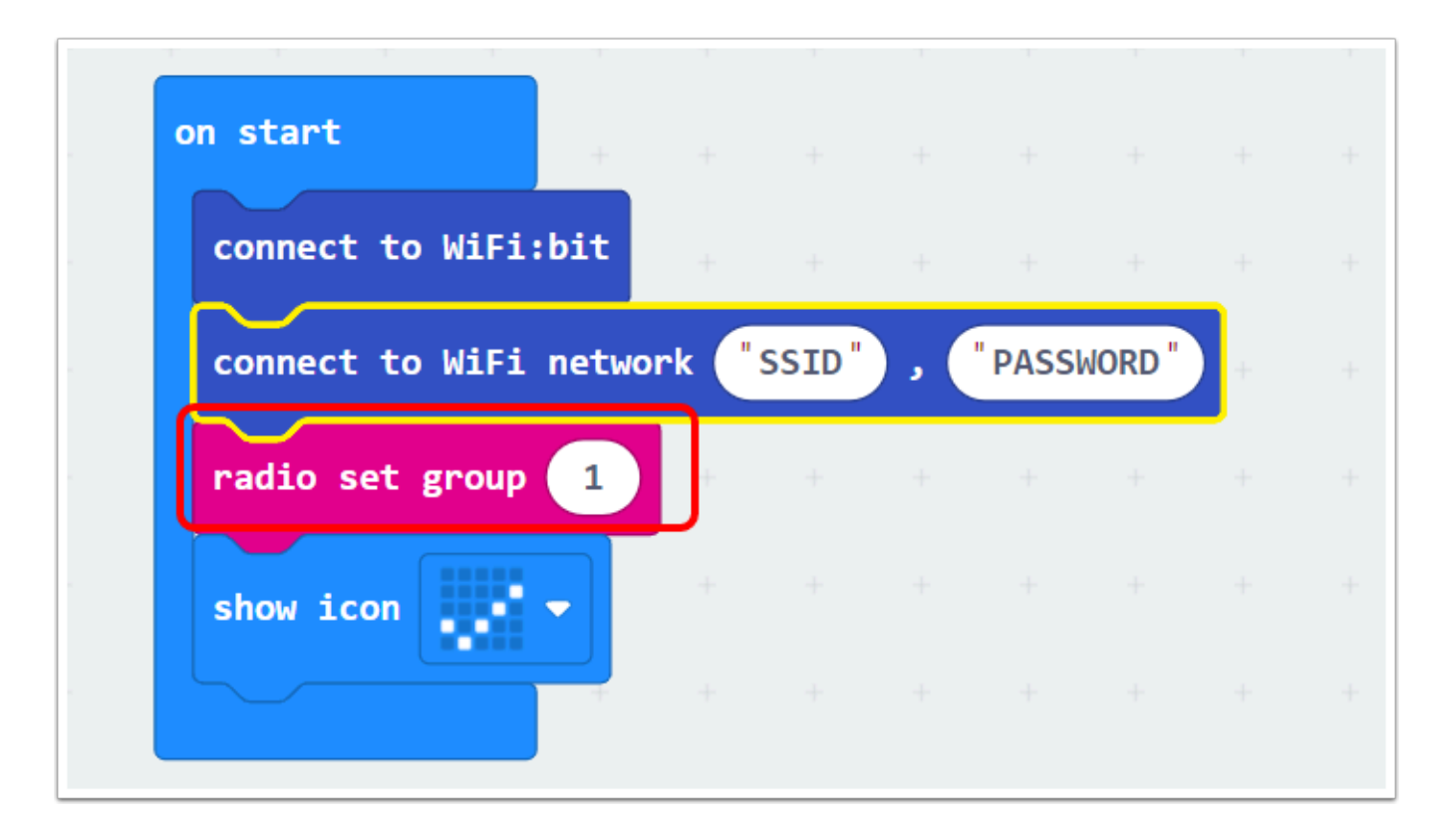

相信連接互網聯的編程大家都不陌生了,唯一不同的地方是加入「radio set group 1」, 目的前跟micro:bit A 建立同一個 radio group 以接收/傳送訊號。

## 接收radio數據並上傳至ThingSpeak編程:

② 利用 on radio received receivedNumber 來接收micro:bit A 發傳的數據(light level)

| n radio re                        | ceived r  | eceivedNum | ber     |                  |        |              |      |      |            |            |   |   |
|-----------------------------------|-----------|------------|---------|------------------|--------|--------------|------|------|------------|------------|---|---|
| clear scr                         | en        | + +        |         |                  |        |              |      |      |            |            |   |   |
| execute H                         | TP method | i Get 🔻    |         |                  |        |              |      |      |            |            |   |   |
| host: 'a                          | oi.things | peak.com"  |         |                  |        |              |      |      |            |            |   |   |
|                                   |           |            |         |                  |        |              |      |      |            |            |   |   |
| port: 80                          | )         |            |         |                  |        |              |      |      |            |            |   |   |
| port: 80<br>path: jo              | in "/upd  | ate?api_ke | y=UPRZ2 | 5NKA6YB          | 9X26&  | field        | 1="  | rece | ivedN      | umber      | 0 | • |
| port: 80<br>path: jo              | in "/upd  | ate?api_ke | y=UPRZ2 | 5NKA6YB          | 9X26&  | field        | 1="  | rece | ivedN      | umber      | Θ | • |
| port: 80<br>path: jo<br>show icon | in "/upd  | ate?api_ke | y=UPRZ2 | 5NKA6YB          | 9X26&  | field        | 1="  | rece | ivedN      | umber      |   | • |
| port: 80<br>path: jo<br>show icon | in ("/upd | ate?api_ke | y=UPRZ2 | 5NKA6YB<br>在 АРІ | 19X26& | field:<br>複製 | 1= " | rece | ivedN<br>+ | umber<br>+ |   | • |

receivedNumber 是從micro:bit A 發傳的number(light level) 輸入api.thingspeak.com (上傳data至thingspeak server), port 保持80不變 receivedNumber 是從micro:bit A 發傳的number(light level)

把「/update ........ field1= 」複製並貼上到「join」後, join可在「Text」中找到 注意:不需要copy field1 = 後的「0」, update 前的「/」請記緊複製

♀ show icon 「♥」作用是表示數據有成功上傳!

## API KEYS 部份:

| Private View Pul | blic View Channel Settings | Sharing API Keys Data Import / Export                                                                                                    |
|------------------|----------------------------|----------------------------------------------------------------------------------------------------|
| Write API I      | Key                        | Help                                                                                                    |
| Key              | UPRZ25NKA6YB9X26           | API keys enable you to write data to a channel or read data from a private channel. API<br>keys are auto-generated when you create a new channel.<br>API Keys Settings                                                                                                    |
|                  | Generate New Write API Key | <ul> <li>Write API Key: Use this key to write data to a channel. If you feel your key has been compromised, click Generate New Write API Key.</li> <li>Read API Keys: Use this key to allow other people to view your private channel feeds and charts. Click Generate New Read API Key to generate an additional read key for the channel.</li> </ul> |
| Read API k       | Keys                       | Note: Use this field to enter information about channel read keys. For example,<br>add notes to keep track of users with access to your channel.                                                                                                    |
| Key              | 4ZYBAYTXTGCXYDZG           | API Requests                                                                                                    |
| Note             |                            | Write a Channel Feed <pre>https://api.thingspeak.com/update?api_key=UPRZ25NKA6YB9X26&amp;field10 </pre>                                                                                                    |

#### 整個編程:

|                     |      |       |     |      |         | on radio received receivedNumber                                          |
|---------------------|------|-------|-----|------|---------|---------------------------------------------------------------------------|
| + + + +             |      |       |     |      |         | clear screen                                                              |
| on start            |      |       |     |      |         | execute HTTP method GET 🗢                                                 |
| connect to WiFi:bit | +    | +     | -   | +    | +       | host: "api.thingspeak.com"                                                |
| connect to WiFi net | work | "ssid | • • | "pas | sward " | port: 80                                                                  |
| radio set group 1   |      |       |     |      |         | path: join ("/update?api_key=UPRZ25NKA6YB9X26&field1=" receivedNumber 🔾 🕣 |
|                     |      |       |     |      |         |                                                                           |
| show icon           |      |       |     |      |         | •                                                                         |
| show icon           |      |       |     |      |         | Show icon                                                                 |

# ThingSpeak 上查看數據:

按下「Private View」便能查看已上傳的數據

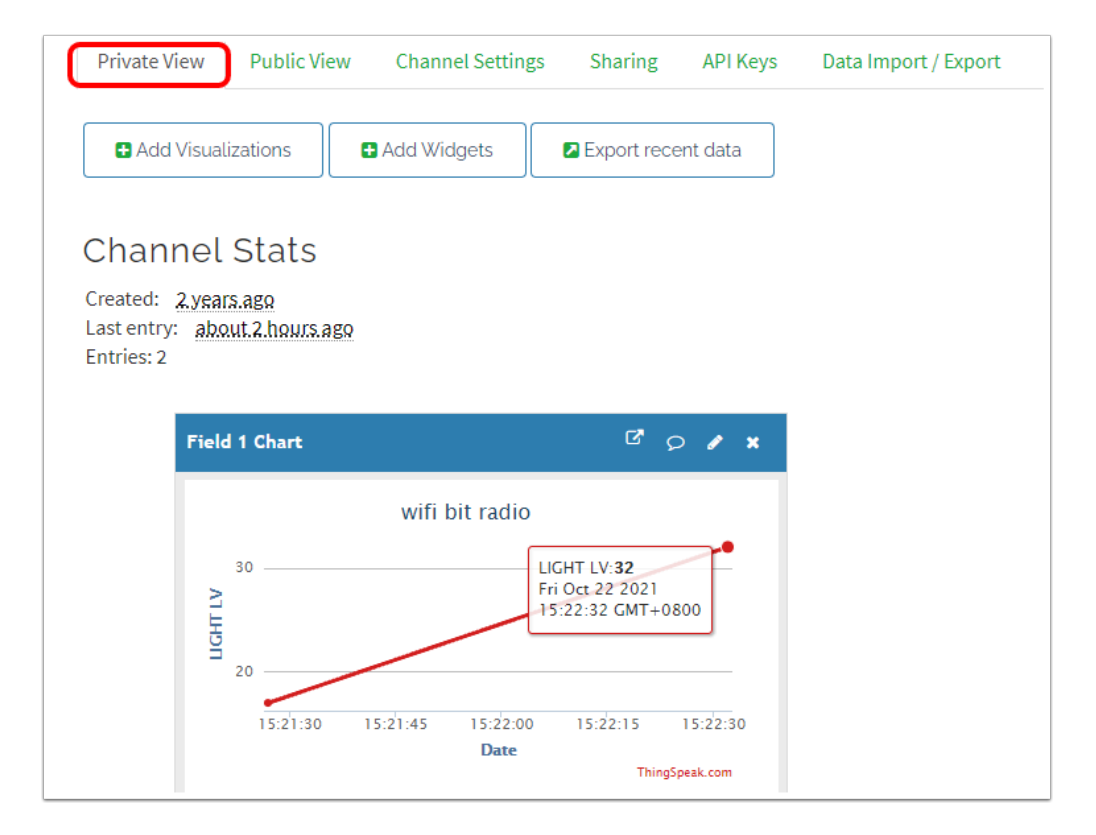